# ZyAIR B-300 11Mbps Wireless LAN PCI Card *Quick Installation Guide*

Version: 1.0

Install the ZyAIR B-300 WLAN PCI Card

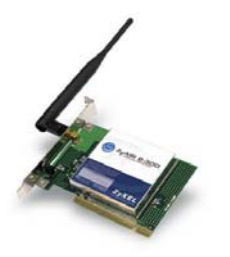

#### **Package Contents**

Please ensure that the following items are included in your package. If any items are missing contact your dealer.

- One ZyAIR B-300 Wireless 802.11b PCI Card
- One CD-ROM (includes device drivers, utility and user's manual)
- This quick installation guide
- One external antenna

# **Status LEDs**

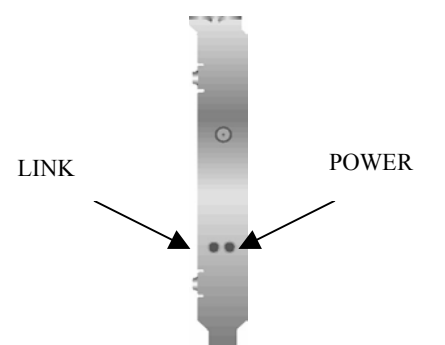

Side view of the PCI Card from bracket

| LED   | MEANING                                                                                                    |
|-------|----------------------------------------------------------------------------------------------------|
| POWER | Indicates that the B-300 is powered on (solid green).                                                                                                    |
| LINK  | Indicates link status. The LED lights up (solid green) while<br>the wireless connection is linked. The LED is blinking<br>green while wireless data is transmitting / receiving. |

-2-

# **Driver installation for Windows XP**

- 1. Insert the B-300 PCI Card into an available PCI slot on the desktop PC.
- 2. After Windows XP detects the card, the *Found New Hardware Wizard* window appears. Select **Install the software automatically** [Recommended] and insert the driver CD-ROM into the CD-ROM drive and click Next to continue.

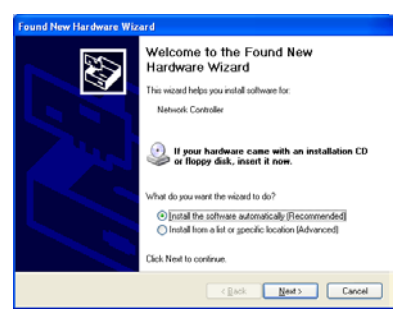

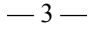

3. The next screen is the common Windows Logo testing warning screen. This testing is not necessary for the operation of the ZyAIR B-300. Simply click **Continue Anyway** to continue the installation.

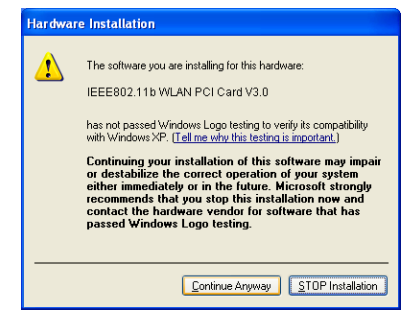

- Windows has finished installing software for the B-300. Click Finish to complete the installation.
- 5. The system will automatically start to install the Wireless LAN Utility. Please refer to procedures in Chapter 4 of the User's Manual on the CD-ROM.

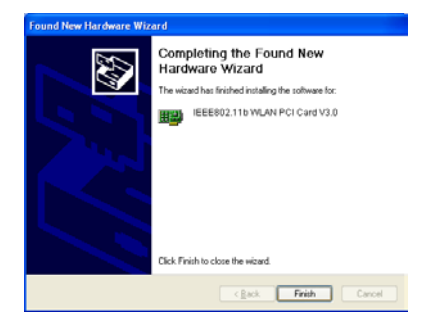

# **Driver installation for Windows 2000**

- 1. Insert the B-300 PCI Card into an available PCI slot on the desktop PC.
- 2. After Windows 2000 detects the card, the *Found New Hardware Wizard* window appears. Click **Next** to start the installation.

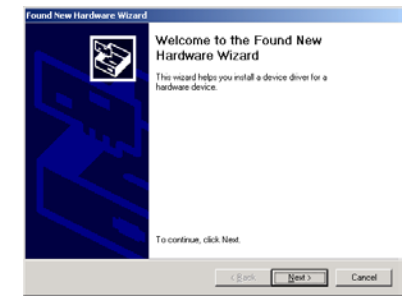

3. A screen appears prompting the user to select an installation method. Select Search for a suitable driver for my device [Recommended] and click Next to continue.

| A de<br>an c          | lardware Devrice Drivers<br>vice driver is a software program that enables a hardware device to work with<br>penaling system.                                                       |
|-----------------------|----------------------------------------------------------------------------------------------------|
| This                  | vizard will complete the installation for this device:                                                                                                    |
| 2                     | Network Controller                                                                                                    |
| A de<br>neei<br>insta | vice driver is a software program that makes a hardware device work. Windows<br>is driver files for your new device. To locate driver files and complete the<br>lation click files. |
| 6                     | Search for a suitable driver for my device (recommended)                                                                                                    |
|                       | Display a list of the known drivers for this device so that I can choose a specific                                                                                                 |

— 7 —

4. Ensure that the **CD-ROM driver** is selected and insert the driver CD-ROM into the CD- ROM drive and click **Next** to continue.

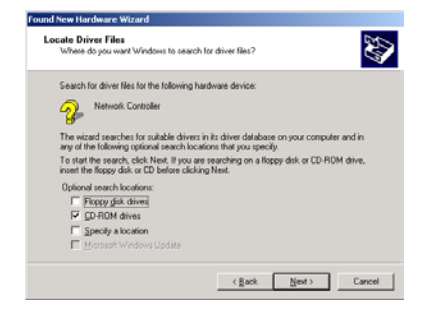

5. The following screen appears showing the driver search results. Click Next to continue the installation.

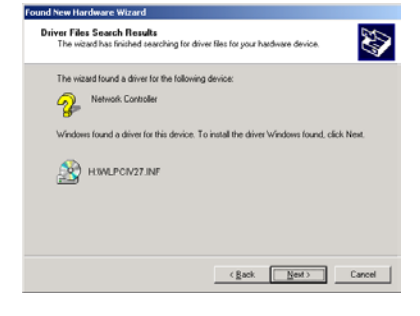

6. The following screen appears. Click **Yes** to continue.

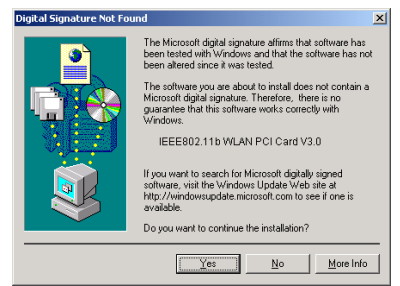

- Windows has finished installing the B-300 software. Click Finish to complete the installation.
- 8. The system will automatically start to install the Wireless LAN Utility. Please refer to procedures in Chapter 4 of the User's Manual on the CD-ROM.

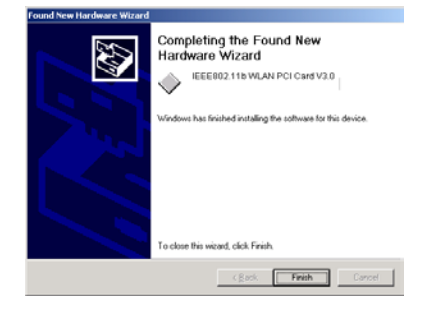

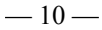

# **Driver installation for Windows ME**

- 1. Insert the B-300 PCI Card into an available PCI slot on the desktop PC.
- 2. After Windows ME detects the card, the *Add New Hardware Wizard* window appears. Select **Automatic search for a better driver [Recommended]** and insert the driver CD-ROM into CD-ROM drive and click **Next** to continue.

-11-

# Add Hew Hardware Wizard Windows has found the tolowing new hardware: PCI Retwork Controller Windows an automaticable (Boot hardware): PCI Retwork Controller Windows an automaticable (Boot hardware): PCI Retwork Controller Windows and automaticable (Boot hardware): PCI Retwork Controller Windows and automaticable (Boot hardware): @ guternities march for a hetler driver (Bootnemded) @ guternities march for a hetler driver (Bootnemded) @ guternities march for a hetler driver

**3.** Click **Finish** to finish the installation.

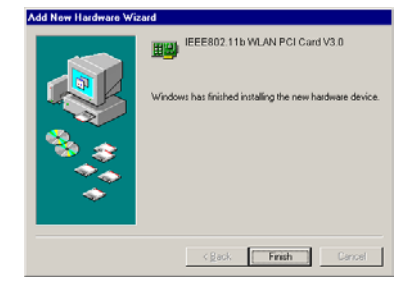

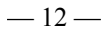

- 4. Click **Yes** to reboot the computer.
- 5. After the system reboot, the Wireless LAN Utility will be installed automatically. The system will then automatically start to install the Wireless LAN Utility. Please refer to procedures in Chapter 4 of the User's Manual on the CD-ROM

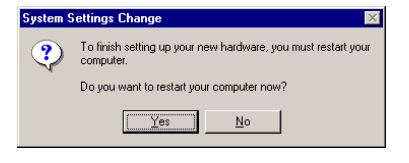